1. Зарегистрируйтесь на сайте (форма авторизации/регистрации обычно размещена справа). Если вы хотите размещать ролик от имени администратора сайта, можно просто авторизоваться в лицевой части сайта с помощью логина и пароля администратора. Но лучше создать специального пользователя, с нормальным именем, и от его имени уже загружать ролики.

2. Если вы создавали нового пользователя, то через меню "Сайт", "Пользователи" дайте ему уровень "автор" или выше.

3. Зайдите в раздел видеороликов в лицевой части сайта. Там появится закладка "загрузить". Загрузите ваше видео.

4. Зайдите в административном разделе в "Компоненты", "hdwVideoShare", "Converter" и нажмете большую зеленую кнопку.

После этого ролик должен появиться в лицевой части сайта.